## 各端末のWi-Fi設定手順 STEP1

## Wi-Fi settings for various types of terminals ①「設定」をタップします。 L iOS iPhone/iPod touch/iPad 0 Wi-Fi (1) Tap on "Settings" ットワークを選択。 ②「Wi-Fi」をタップし、オンにします。 Android Ehime\_Free\_Wi-Fi • ②Tap on "Wi-Fi" and turn this function on. CATV ) ج ا splash\_ex **?** (i) ③一覧から「Ehime Free Wi-Fi」を選択します。 その他... 3Choose "Ehime\_Free\_Wi-Fi" from the list. **⊒**MacOS X ①画面右上Wi-Fiアイコン 🛜 から ①画面右下のネットワークアイコン 📶 を クリックします。 「Wi-Fiを入にする」を選択します。 ①Click the network icon at the lower right of the screen. ①From the Wi-Fi icon on the upper right of the screen, select "Turn Wi-Fi On". ②ネットワーク一覧から「Ehime Free Wi-Fi」を ②ネットワーク一覧から「Ehime Free Wi-Fi」を 選択します。 選択します。 ②Choose "Ehime\_Free\_Wi-Fi" from the list of networks. ②Choose "Ehime\_Free\_Wi-Fi" from the list of networks. のご利用方法 STEP2 Ehime Free Wi-Fi How to use Ehime\_Free\_Wi-Fi 1 ブラウザを起動し、Webサイトを開きます。 Start up the Internet browser and open a website. ※You may open any site. ※どのサイトを開いても構いません。 [ポータル画面] Portal Screen 2 [利用規約] Terms of Service 言語を選択します。 内容に同意後、 「上記利用規約を読み A portal screen is displayed. 19261 奥球●weaが北東村で設備出来る物品AR(2)ターネットサービスです。 以下心和特別的なお読みいたたき作用もない音グリックしていただくことで使き1回覧、供用 ご作用の領国でインターテット目的また使いかいたたけます。 同意しました。」を 2--++ 4102054 7457-1-1 1月に高級目的にしました。 2月1日月におか、2日本鉄道協会にらげる市場よ 1月2日におけたまた。 で、東京 The language of use is chosen. 選択します。 -9-7-17-127 単田地で EMCATV IZDO P Terms of service will be displayed. 2~> WRATE REPARATION AND A CONTRACT OF A CONTRACT OF A CONTRAC Read terms of service and choose 8.法令部の建守 "I have read and I agree to #1987年1日) 新聞教は、単学ービスの使用にあたって、単純的に成え、教師でお洗練 取 や 紛や あた、以前取りたみを思い思いまえのから、デオ the above Terms of Use.". LERRADES-MELILE. 4 [セキュリティポリシー] The Security Policy 内容に同意後、 「セキュリティレベルに セキュリティレーいについて ついて理解しました。」を をウービスにお称こを非二の利用いたとけらよう。 無路過去次第二は時号と参 のちょうリティスの 見いておりまつ人。 ウキュリティナタぞく まる長点は ご約月を有は身にてもようシティを検察さく 裏面につづく 第二のにします。 一ビスコは原料用物の感染により一部業成を調整したか利用する場合がございます。) ご用意したたみご利用用価値は40月前に入りいて本サービスをご利用したをご の時しいたします。 選択します。 Please Turn Over The security policy will be displayed. ETAUTOLANT DUTIENLELE. . Read the security policy and choose "I have understood the security level of the service".

G 愛媛CATV E 0120(93)1616 電話受付時間 平日 8:00~21:00 ±日祝 8:00~18:00 窓口営業時間 平日 9:00~19:00 ±日祝 9:00~19:00 ±日祝 9:00~19:00 ±日祝 9:00~19:00 ±日祝 9:00~19:00 ±日祝 9:00~19:00 ±日祝 9:00~19:00

## STEP3 Ehime\_Free\_Wi-Fiのご利用方法 5 [ログイン] Sign in

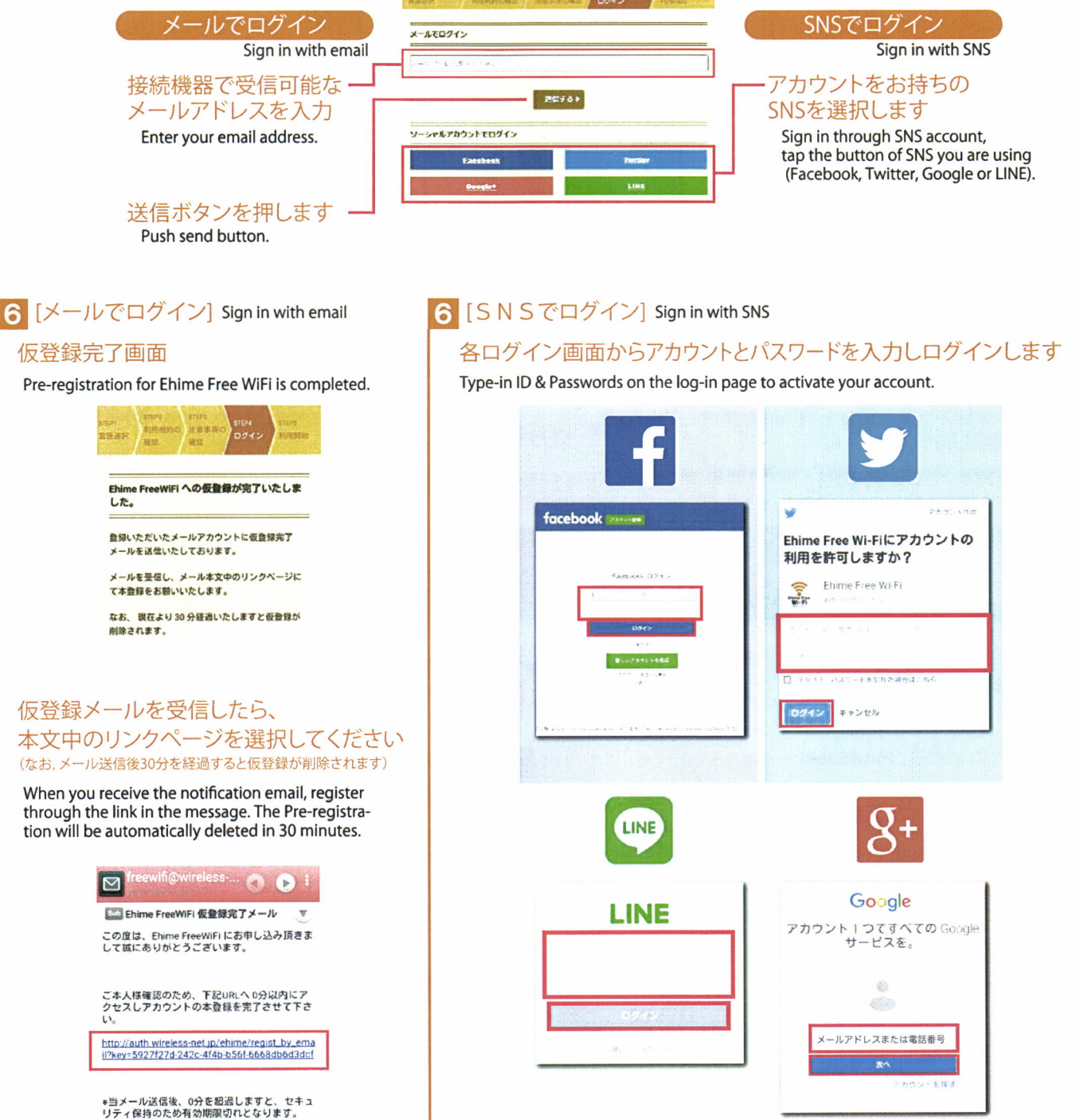

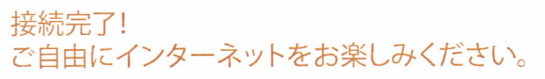

7

Connection complete. Please feel free to enjoy your Internet connection for browsing.

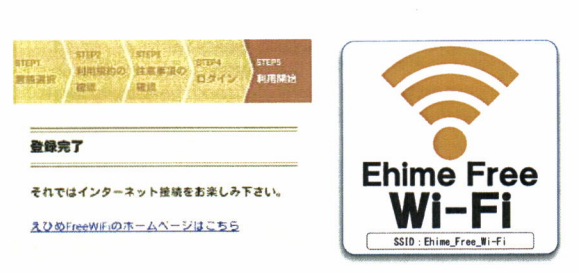